# Installing the VTF/AMROC Software

### July 28, 2011

The VTF/AMROC software is parallel high-performance computing software. Installation is possible on any UNIX system, however, for a first exercise, we assume a typical Linux installation on a single-user workstation or laptop. Recently tested distributions include Ubuntu, Fedora, and RedHat.

It is assumed that the user has the privileges to install system software, meaning, the command sudo -s is functional for the user's ID or the password for the root user is known. Note that the VTF/AMROC software is a software framework based on source code and as such should *always* be installed under a user ID and never in a system wide directory or under the ID root.

# 1 Setting up the system for development

### 1.1 Installing standard UNIX programs

Your system must be set up for comprehensive source code development. Experience has shown that many default Linux distributions nowadays are not. Open the default software installation tool for your distribution (requires the root password). Fedora, for instance, in the graphical Add/Remove Software tool, shows a section Programming. On my Fedora system, the following packages are activated:

- autoconf and automake
- binutils: Includes the linker 1d and the library tools ar and ranlib
- gawk: GNU version of the awk utility
- gcc (all versions should work). Various GNU compilers
- g++. C++ support for gcc
- gfortran. Fortran 95 support for gcc
- glibc-devel: Package for development using standard C libraries
- make: Tool for built processes
- python: Interpreted programming language
- python-devel: Libraries and headers for Python development
- Berkeley yacc: This provides the yacc parser.
- flex: This provides the lex tool.

For working with the VTF/AMROC software:

• gnuplot: For plotting mathematical data

• xemacs: Graphical frontend to the emacs editor

After verifying your installation, the following UNIX commands should be available:

- gcc, g++, ld, ar, ranlib
- gfortran or alternatively f77/g77
- make
- python, awk
- yacc, lex
- autoconf, automake
- gnuplot

### **1.2** Installing parallel support

VTF/AMROC has full parallel support through the MPI-library. A first exercise can be done without parallel processing/emulation. However, if your distribution provides pre-packaged MPI support, it is recommended to install it also at this point. Fedora already includes the OpenMPI libaries:

- openmpi: Open Message Passing Interface
- openmpi-devel: Development with openmpi
- openmpi-libs: Libraries used by OpenMPI programs

The following UNIX commands should be available after installing these packages:

- mpicc
- mpiCC or mpicxx or mpic++
- mpirun

### 1.3 Installing a visualization package

Among others file formats, VTF/AMROC supports binary VTK files. To visualize such files both Paraview and VisIt are available. VisIt is significantly easier to use, while Paraview might be available as a package for your distribution. Fedora allows me to install **paraview** directly as a system-wide application. If your distribution does not contain any of these tools:

#### VisIT:

- Download a binary Visit executable from https://wci.llnl.gov/codes/visit
   The version Linux x86 32 bit will work on most 32 bit distributions. Four distribution dependent binary packages are available for Linux 64 bit systems.
- 2. Install it system-wide in /usr/local or in your home directory, e.g., by executing tar -xvzf visit2\_1\_0.linux-rhel3.tar.gz
- 3. Test the installation by executing visit2\_1\_0.linux-intel/bin/visit

#### Paraview:

- Download a binary Paraview executable from http://www.paraview.org The version Linux x86, 32 bit will work on most 32 bit distributions. Linux x86, 64 bit should work on most 64 bit distributions.
- Install it system-wide in /usr/local or in your home directory, e.g., by executing tar -xvzf ParaView-3.8.1-RC1-Linux-i686.tar.gz
- 3. Test the installation by executing ParaView-3.8.1-RC1-Linux-i686/bin/paraview

## 2 Quickstart with AMROC V2.0

Prepare your system according to Section 2.1. The demonstration of the software during the lecture will start with Section 2.2.

### 2.1 Preparation

- 1. Set up your system for source code development and scientific visualization. See Section 1 for the tools to install.
- Download the installation files for the HDF4 libraries used by AMROC from http://www.csm.ornl.gov/~r2v/pub/AMR/hdf4\_src.tgz
- 3. Download the source codes for AMROC/VTF from <a href="http://www.cacr.caltech.edu/asc/wiki/bin/view/Main/SoftwareDownload">http://www.cacr.caltech.edu/asc/wiki/bin/view/Main/SoftwareDownload</a> For this exercise, the file AMROC-Clawpack-1.0.tgz is sufficient.

### 2.2 Installation

- 1. Unpack the file hdf4\_src.tgz into your home directory, i.e. cd; tar -xvzf hdf4\_src.tgz
- 2. Execute the script build\_hdf4.sh in the new directory asc, i.e cd asc; ./build\_hdf4.sh
- 3. If the last step was successful you will find the libraries libdf.a, libjpeg.a, libmfhdf.a, libsz.a, libz.a in \$HOME/asc/hdf4/lib.
- 4. Unpack the file AMROC-Clawpack-1.0.tgz into \$HOME/asc: cd \$HOME/asc; tar -xvzf AMROC-Clawpack-1.0.tgz

### 2.3 Compilation and testing

### 2.3.1 Parallel code

If the commands mpicc, mpicxx are available:

- $1. \ {\tt cd} \ {\tt vtf}$
- 2. Configure the VTF software for MPI usage providing the location of the libraries in \$HOME/asc/hdf4:

./configure -C --enable-opt=yes --enable-mpi=yes HDF4\_DIR=\$HOME/asc/hdf4 If the commands autoconf, automake are also available add --enable-maintainer-mode to the previous line.

- 3. Change into the newly created compilation directory. The name depends on the used compiler, e.g., cd gnu-opt-mpi
- 4. Compile the VTF/AMROC libraries: make

- 5. Add the compilation directory to your shell paths: source ../ac/paths.sh
- 6. Optional unit test. Requires the gnuplot command.
  - (a) Run a sequence of AMROC test simulations on four processors and display results: ../amroc/testrun.sh -m make -r 4 -s
  - (b) Compare the test simulation with stored reference results: ../amroc/testrun.sh -c

### 2.3.2 Serial code

Without MPI commands:

- 1. cd vtf
- 2. Configure the VTF software without MPI usage providing the location of the libraries in \$HOME/asc/hdf4:

```
./configure -C --enable-opt=yes --enable-mpi=no HDF4_DIR=$HOME/asc/hdf4
If the commands autoconf, automake are also available add --enable-maintainer-mode to
the previous line.
```

- 3. Change into the newly created compilation directory. The name depends on the used compiler, e.g., cd gnu-opt
- 4. Compile the VTF/AMROC libraries: make
- 5. Add the compilation directory to your shell paths: source .../ac/paths.sh
- 6. Optional unit test. Requires the gnuplot command.
  - (a) Run a sequence of AMROC test simulations in serial and display results:
     ../amroc/testrun.sh -m make -r 0 -s
  - (b) Compare the test simulation with stored reference results: ../amroc/testrun.sh -c

### 2.4 Realistic example

Initially only the AMROC libraries and some auxiliary tools are compiled. Specific applications need to be compiled separately.

- 1. Change into the main compilation directory, e.g., cd gnu-opt or cd gnu-opt-mpi
- Change into the compilation sub-directory of the 2D application SphereLiftOff: cd amroc/clawpack/applications/euler/2d/SphereLiftOff
- 3. Compile the application code: make
- 4. Change into the into corresponding directory with solver.in:
   cd \$HOME/asc/vtf/amroc/clawpack/applications/euler/2d/SphereLiftOff
- 5. Execute the application by typing./run.py or ./run.py 2 (if you have compiled with MPI on a dual-core system)
- 6. After the execution, the command gnuplot Density.gnu shows the density evolution along the lower boundary
- 7. Create binary VTK files for VisIt or Paraview for two-dimensional graphical visualization by running: hdf2tab.sh "-f display\_file\_visit.in"

8. Execute VisIt or Paraview as sketched in Section 1.3 and load the newly produced VTK files for display.

To compile all applications for AMROC's Clawpack solver:

- 1. cd \$HOME/asc
- 2. cd gnu-opt or cd gnu-opt-mpi
- 3. cd amroc/clawpack/applications
- $4. \,\, {\tt make}$

A fluid-structure interaction application using a beam element solver is available in vtf/fsi/beam-amroc. Note that this code can only be compiled and executed when MPI is available.

- 1. cd \$HOME/asc/gnu-opt-mpi/vtf/fsi/beam-amroc/VibratingBeam
- $2. \,\,\mathrm{make}$
- 3. cd \$HOME/asc/vtf/fsi/beam-amroc/VibratingBeam
- 4. ./run.py 4

Note that the LastNode entry in solver.in needs to be changed for executing on a different processor number. The last processor is always dedicated to the solid solver.

- 5. hdf2tab.sh
- 6. Execute VisIt or Paraview and load the VTK files for visualization.

For further documentation see http://www.cacr.caltech.edu/asc